## Linee Guida per l'autenticazione alla rete cablata da Windows

1. Apri l'applicazione "Servizi";

| Ricerca App Documenti Web                                              | Imposta | azioni Persone Cartelle Foto 🕨 🥵 …     |
|------------------------------------------------------------------------|---------|----------------------------------------|
| Corrispondenza migliore                                                |         |                                        |
| Servizi<br>Sistema                                                     |         |                                        |
| Арр                                                                    |         | Servizi                                |
| le Servizi componenti                                                  | >       | Sistema                                |
| Impostazioni                                                           |         | 🖸 Apri                                 |
| Usa i <b>servizi</b> online con l'Assistente                           | >       | Esegui come amministratore             |
| Condividi tra dispositivi                                              | >       | Apri percorso file                     |
| Non consentire a Microsoft di<br>utilizzare la tua voce per migliorare | >       | Aggiungi alla barra delle applicazioni |
| Cerca nel Web                                                          |         |                                        |
| Q servizi - Visualizza altri risultati della ricerca                   | >       |                                        |
| Servizio Elettrico Nazionale                                           | >       |                                        |
| Q servizi <b>auto on line</b>                                          | >       |                                        |
| Q servizi <b>cia</b>                                                   | >       |                                        |
|                                                                        |         |                                        |

2. Cerca il servizio "*Configurazione automatica reti cablate*" e fai doppio click;

| 🔍 Servizi        |                                           |                                                                                                    |                                                                                                    |         |               | - c              | o x |
|------------------|-------------------------------------------|----------------------------------------------------------------------------------------------------|----------------------------------------------------------------------------------------------------|---------|---------------|------------------|-----|
| File Azione V    | isualizza ?                               |                                                                                                    |                                                                                                    |         |               |                  |     |
| 🗢 🔿 🖂 🖾          |                                           |                                                                                                    |                                                                                                    |         |               |                  |     |
| C Seprizi (compi | O Comini (commuter locale)                |                                                                                                    |                                                                                                    |         |               |                  |     |
| og bernin (compe | Servizi (computer locale)                 |                                                                                                    |                                                                                                    |         |               |                  |     |
|                  | Configurazione automatica reti            | Nome                                                                                                    | Descrizione                                                                                                | Stato   | Tipo di avvio | Connessione      |     |
|                  | cubiace                                   | Cartelle di lavoro                                                                                                    | Questo servizio sincronizza i file con il server di Cartelle di lavoro in modo da poterli utilizzare       |         | Manuale       | Servizio locale  |     |
|                  | Arresta il servizio                       | Centro sicurezza PC                                                                                                    | Il servizio WSCSVC (Centro Sicurezza di Windows) esegue il monitoraggio delle impostazioni                 | In esec | Automatico (a | Servizio locale  |     |
|                  | Riavvia il servizio                       | Chiamata di procedura remota (RPC)                                                                                                    | Il servizio RPCSS corrisponde a Gestione controllo servizi per i server COM e DCOM. Questo s               | In esec | Automatico    | Servizio di rete |     |
|                  |                                           | Cisco AnyConnect Secure Mobility Agent                                                                                                    | Cisco AnyConnect Secure Mobility Agent for Windows                                                         | In esec | Automatico    | Sistema locale   |     |
|                  | Descrizione:                              | Client DHCP                                                                                                    | Registra e aggiorna gli indirizzi IP e i record DNS per il computer. Se il servizio è arrestato, il co     | In esec | Automatico    | Servizio locale  |     |
|                  | Il servizio Configurazione automatica     | Client di Criteri di gruppo                                                                                                    | Questo servizio è responsabile dell'applicazione delle impostazioni configurate dagli ammini               | In esec | Automatico (a | Sistema locale   |     |
|                  | reti cablate (DOT3SVC) è responsabile     | Client DNS                                                                                                    | Il servizio Client DNS (dnscache) memorizza nella cache i nomi DNS e registra il nome complet              | In esec | Automatico (a | Servizio di rete |     |
|                  | dell'esecuzione dell'autenticazione       | COM+ Event System                                                                                                    | Supporta il servizio di notifica eventi di sistema (SENS), che implementa la distribuzione auto-           | In esec | Automatico    | Servizio locale  |     |
|                  | lete 802. IX su interfacce Ethernet. Se   | Condivisione connessione Internet (ICS)                                                                                                    | with confidence automatica aispositi                                                                       |         | anuale (avvi  | Sistema locale   |     |
|                  | l'autenticazione 802.1X, è necessario     | Configurazione automatica dispositivi connessi alla rete                                                                                                    |                                                                                                    |         | anuale (avvi  | Servizio locale  | _   |
|                  | configurare il servizio DOT3SVC in        | Configurazione automatica reti cablate                                                                                                    | Configurazione automatica reti cabia                                                                       | πe      | itomatico     | Sistema locale   | 4   |
|                  | modo che venga eseguito per attivare      | Configurazione automatica WLAN                                                                                                    |                                                                                                    |         | tomatico      | Sistema locale   |     |
|                  | fornire l'accesso alle risorse di rete Il | Configurazione automatica WWAN                                                                                                    | 101 C E                                                                                                    |         | anuale        | Sistema locale   |     |
|                  | servizio DOT3SVC non interessa in         | Configurazione Desktop remoto                                                                                                    | Il servizio Configurazione Desktop remoto è responsabile di tutte le attività di manutenzione              |         | Manuale       | Sistema locale   |     |
|                  | alcun modo le reti cablate che non        | Connection Manager di Accesso remoto                                                                                                    | Consente la gestione delle connessioni remote e di rete privata virtuale (VPN) tra il computer             | In esec | Manuale       | Sistema locale   |     |
|                  | impongono l'autenticazione 802.1X.        | Connessioni di rete                                                                                                    | Gestisce gli oggetti nella cartella Connessioni di rete e telefoniche in cui è possibile visualizza        | In esec | Manuale       | Sistema locale   |     |
|                  |                                           | 💁 Consumo dati                                                                                                    | Consumo dati di rete, soglia dei dati, limita i dati in background, reti a consumo.                        | In esec | Automatico    | Servizio locale  |     |
|                  |                                           | Contenitore Microsoft Passport                                                                                                    | Gestisce le chiavi di identità dell'utente locale utilizzate per autenticare l'utente con i provider       |         | Manuale (avvi | Servizio locale  |     |
|                  |                                           | 🖏 Controllo genitori                                                                                                    | Applica il controllo genitori per gli account per bambini in Windows. Se questo servizio è stat            |         | Manuale       | Sistema locale   |     |
|                  |                                           | 🆏 Copia shadow del volume                                                                                                    | Gestisce e implementa le copie shadow del volume utilizzate a scopo di backup e altro. Se il s             |         | Manuale       | Sistema locale   |     |
|                  |                                           | CoreMessaging                                                                                                    | Manages communication between system components.                                                           | In esec | Automatico    | Servizio locale  |     |
|                  |                                           | CredentialEnrollmentManagerUserSvc_186dd7fc                                                                                                    | Manager di registrazione credenziali                                                                       |         | Manuale       | Sistema locale   |     |
|                  |                                           | Criterio rimozione smart card                                                                                                    | Consente di configurare il sistema in modo che il desktop dell'utente venga bloccato alla rim              |         | Manuale       | Sistema locale   |     |
|                  |                                           | 🖏 Dati contatti_186dd7fc                                                                                                    | Indicizza i dati dei contatti per velocizzare le ricerche. Se arresti o disabiliti il servizio, i contatti | In esec | Manuale       | Sistema locale   |     |
|                  |                                           | Openation Contemporary Contemporary Conte | Enables Dell applications to manage Dell specific features of the system. If this service is stop          | In esec | Automatico (a | Sistema locale   |     |
|                  |                                           | 🖏 Dell Data Vault Collector                                                                                                    | DDV Collector service gathers system information and stores it for later use                               | In esec | Automatico (a | Sistema locale   |     |
|                  |                                           | 🖏 Dell Data Vault Processor                                                                                                    | DDV Rules Processor generates alerts based on data collected by DDV Collector service                      | In esec | Automatico (a | Sistema locale   |     |
|                  |                                           | On the service API Dell Data Vault Service API                                                                                                    | Dell Data Vault Service API exposes a COM API for working with the DDV services                            | In esec | Automatico (a | Sistema locale   |     |
|                  |                                           | Optimized Delivery Services                                                                                                    | Downloads and installs the applications that you purchased with your computer                              | In esec | Automatico (a | Sistema locale   |     |
|                  |                                           | 🖏 Dell Peripheral Manager Service                                                                                                    | Dell Peripheral Manager Service                                                                            | In esec | Automatico    | Sistema locale   |     |
|                  |                                           | Open SupportAssist                                                                                                    | Dell SupportAssist keeps your PC up to date and running at its best with recommended softw                 | In esec | Automatico (a | Sistema locale   |     |
|                  |                                           | Dell SupportAssist Remediation                                                                                                    | Dell SupportAssist Remediation Service                                                                     | In esec | Automatico (a | Sistema locale   |     |
|                  |                                           | C Dell TechHub                                                                                                    | Foundational service managing Dell applications through Dell TechHub                                       | In esec | Automatico    | Sistema locale   |     |
|                  | L,                                        | DeviceAccaciationBeaker 196dd7fc                                                                                                    | Enables anns to nais devices                                                                               |         | Manuala       | Cictoma localo   |     |
|                  | \Esteso/Standard/                         |                                                                                                    |                                                                                                    |         |               |                  |     |

PS. Potrebbe essere più facile trovare il servizio se li ordini per Nome. Per fare questo clicca sull'intestazione della colonna del Nome.

Nel caso il vostro pc è in lingua Inglese, dovete fare doppio click sulla voce "**Wired AutoConfig service**" 3. Nella voce "Tipo di avvio", seleziona "Automatico"

| Proprietà (Compute                                                                                                    | er locale) - Conf            | igurazione autom    | atica reti cabla 🗙 |
|----------------------------------------------------------------------------------------------------|------------------------------|---------------------|--------------------|
| Generale Conness                                                                                                    | sione Ripristino             | Relazioni di dipend | lenza              |
| Nome del servizio:                                                                                                    | dot3svc                      |                     |                    |
| Nome visualizzato:                                                                                                    | Configurazio                 | one automatica reti | cablate            |
| Descrizione:<br>II servizio Configurazione automatica reti cablate<br>(DOT3SVC) è responsabile dell'esecuzione<br>dell'autenticazione IEEE 802.1X su interfacce |                              |                     |                    |
| Percorso file esegu<br>C:\Windows\syster                                                                                                    | iibile:<br>n32\svchost.exe - | k LocalSystemNetw   | orkRestricted -p   |
| Tipo di avvio:                                                                                                    | Manuale                      |                     | ~                  |
|                                                                                                    | Automatico (avv              | vio ritardato)      |                    |
|                                                                                                    | Automatico                   |                     |                    |
|                                                                                                    | Manuale                      |                     |                    |
| Stato del servizio:                                                                                                    | Arrestato                    |                     |                    |
| Avvia                                                                                                    | Interrompi                   | Sospendi            | Riprendi           |
| È possibile specificare i parametri iniziali da applicare quando il servizio viene avviato da qui.                                                              |                              |                     |                    |
| Parametri di avvio:                                                                                                    |                              |                     |                    |
|                                                                                                    |                              |                     |                    |
|                                                                                                    |                              |                     |                    |
|                                                                                                    |                              |                     |                    |

 Successivamente clicca sul pulsante "Applica" in basso a destra e poi "OK"; 5. Ora apri "Visualizza attività e stato della rete";

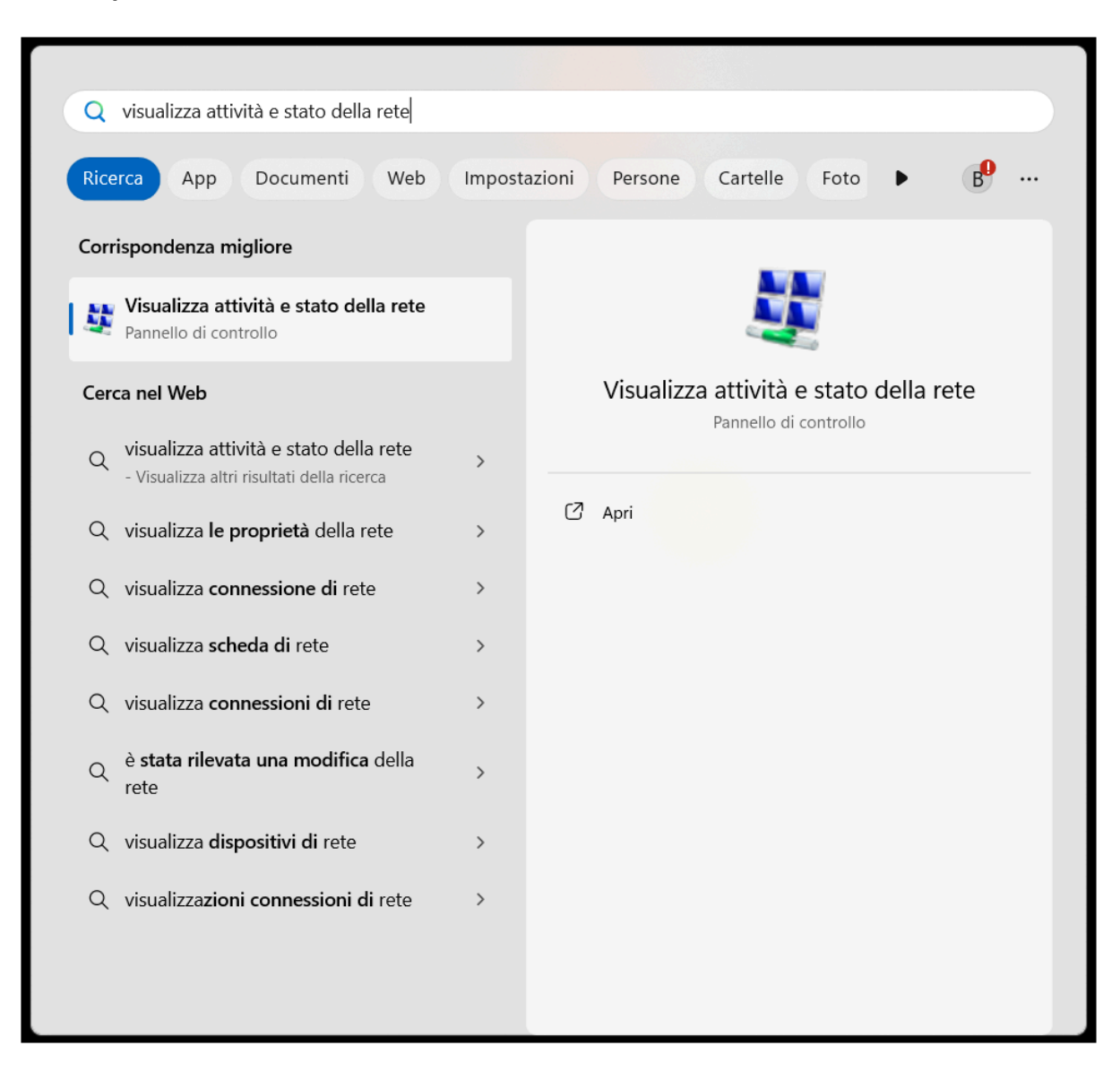

## 6. Seleziona "Ethernet" tra le reti attive;

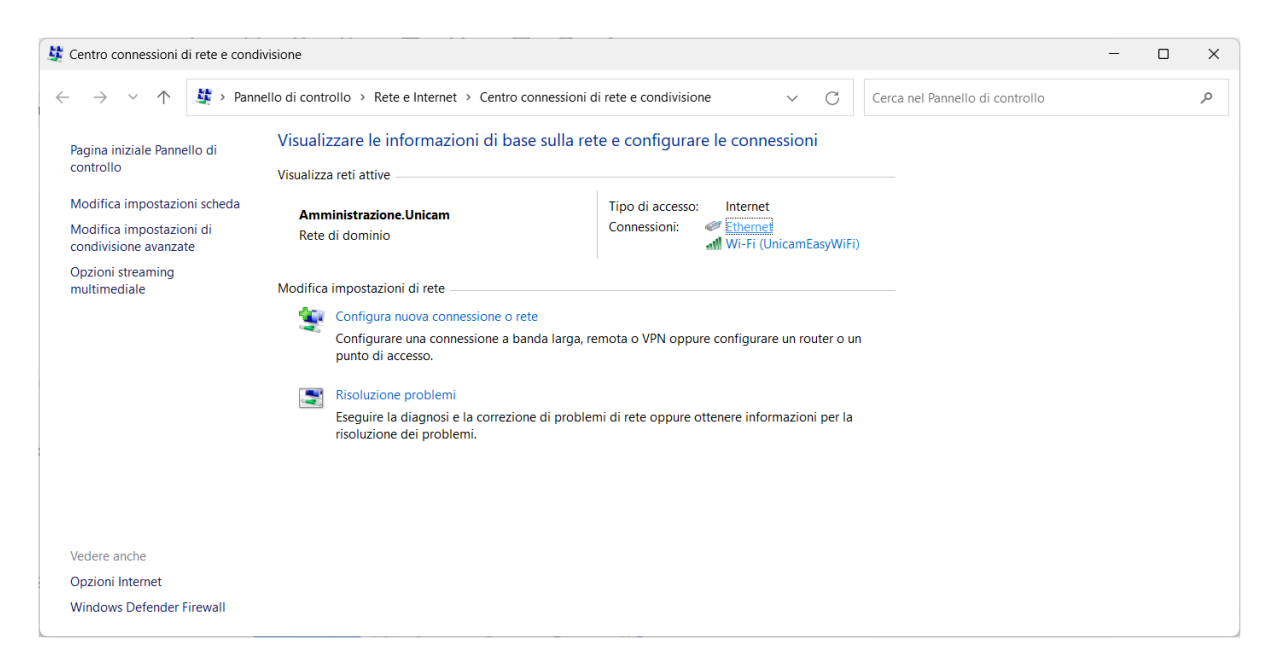

7. Clicca sul pulsante "Proprietà";

| 🔋 Stato di Ether | net                                            |                          | × |
|------------------|------------------------------------------------|--------------------------|---|
| Generale         |                                                |                          |   |
| Connessione —    |                                                |                          | _ |
| Connettività IP  | v4:                                            | Internet                 |   |
| Connettività IP  | v6:                                            | Nessun accesso alla rete |   |
| Stato supporto   | :                                              | Abilitato                |   |
| Durata:          |                                                | 00:16:43                 |   |
| Velocità:        |                                                | 1.0 Gbps                 |   |
| Dettagli         | ]                                              |                          |   |
|                  |                                                |                          |   |
| Attività         |                                                |                          | - |
|                  | Inviati ——                                     | Ricevuti                 |   |
| Byte:            | 1.608.388.177                                  | 1.923.741.015            |   |
|                  | <table-cell-rows> Disabilita</table-cell-rows> | Esegui diagnosi          |   |
|                  |                                                | Chiudi                   |   |

8. Clicca sulla Tab "Autenticazione".

Segui le seguenti istruzioni:

- 1. Seleziona la spunta "*Abilita autenticazione IEEE* 802.1X";
- 2. Nel menù a tendina del metodo di autenticazione rete seleziona "*Microsoft: PEAP (Protected EAP)*";
- 3. Seleziona la spunta "Fallback ad accesso di rete non autorizzato"
- 4. Clicca sul pulsante "*Impostazioni*" affianco al metodo di autenticazione;

| 🖗 Proprietà - Ethernet 🛛 🗙 🗙                                                                                                    |
|----------------------------------------------------------------------------------------------------|
| Rete Autenticazione                                                                                                    |
| Selezionare questa opzione per fomire accesso di rete<br>autenticato a questa scheda Ethemet.<br>1 Scegliere un metodo di autenticazione di rete:<br>2 Microsoft: PEAP (Protected EAP) mostazioni 4<br>Memorizza credenziali per la connessione a ogni<br>accesso<br>3 Selezionare questa opzione di rete non autorizzato |
| Impostazioni aggiuntive                                                                                                    |
|                                                                                                    |
| OK Annulla                                                                                                    |

P.S. la spunta "*Memorizza credenziali per la connessione a ogni accesso*", serve a non richiedere l'inserimento delle credenziali ogni volta ci si connette alla rete cablata. Spuntatelo a vostra discrezione

9. Rimuovi la spunta su "Verifica l'identità del server mediante convalida del certificato".

Seleziona dal menù a tendina in fondo il metodo di autenticazione "*Password protetta (EAP-MSCHAP v2)*"

Clicca OK

| Proprietà PEAP                                                                                                    | × |
|----------------------------------------------------------------------------------------------------|---|
| Per la connessione:<br><b>Rimvuovi la spunta</b><br>Verifica l'identità del server mediante convalida del certificato |   |
| Connetti ai server seguenti (esempi: srv1;srv2;.*\.srv3\.com):                                                        |   |
| Autorità di certificazione radice attendibili:                                                                        |   |
| Class 3 Public Primary Certification Authority                                                                        |   |
| DigiCert Assured ID Root CA                                                                                           |   |
| DigiCert Global Root CA                                                                                               |   |
| DigiCert Global Root G2                                                                                               |   |
| DigiCert Global Root G3                                                                                               |   |
| DigiCert High Assurance EV Root CA                                                                                    |   |
| DigiCert Trusted Root G4                                                                                              |   |
|                                                                                                    |   |
| Notifiche prima della connessione:                                                                                    |   |
| Informa l'utente se l'identità del server non può essere verificata                                                   |   |
| informa raterite se nacinata del server non pao essere venneata                                                       | - |
|                                                                                                    |   |
| Selezionare il metodo di autenticazione:                                                                              | _ |
| Password protetta (EAP-MSCHAP v2)  Configura.                                                                         | ] |
| Abilita riconnessione rapida                                                                                          |   |
| Disconnetti se il server non presenta TLV di cryptobinding                                                            |   |
| Consenti privacy identità                                                                                             |   |
|                                                                                                    |   |
|                                                                                                    |   |
|                                                                                                    |   |
| OK Annulla                                                                                                    |   |
|                                                                                                    |   |

Clicca il pulsante "*Impostazioni aggiuntive...*" in basso

| 🏺 Proprietà - Ethernet                                                                                                    | × |
|----------------------------------------------------------------------------------------------------|---|
| Rete Autenticazione                                                                                                    |   |
| Selezionare questa opzione per fornire accesso di rete<br>autenticato a questa scheda Ethernet.<br>Abilita autenticazione IEEE 802.1X |   |
| Scegliere un metodo di autenticazione di rete:                                                                                        |   |
| Microsoft: PEAP (Protected EAP) V Impostazioni                                                                                        |   |
| Memorizza credenziali per la connessione a ogni<br>accesso                                                                            |   |
| Fallback ad accesso di rete non autorizzato                                                                                           |   |
| Impostazioni aggiuntive                                                                                                    |   |
|                                                                                                    |   |
|                                                                                                    |   |
|                                                                                                    |   |
| OK Annull                                                                                                    | a |

 Metti la spunta su "Specificare la modalità di autenticazione" e scegli "Autenticazione utente" dal menù a tendina. Clicca il pulsante "Salva credenziali"

| Impostazioni avanzate X                                                              |  |  |
|--------------------------------------------------------------------------------------|--|--|
| Impostazioni 802.1X                                                                  |  |  |
| Specificare la modalità di autenticazione                                            |  |  |
| Autenticazione utente  V Salva credenziali                                           |  |  |
| 🗌 Elimina credenziali per tutti gli utenti                                           |  |  |
| Attiva Single Sign-On per la rete                                                    |  |  |
| Esegui immediatamente prima dell'accesso utente                                      |  |  |
| <ul> <li>Esegui immediatamente dopo l'accesso utente</li> </ul>                      |  |  |
| Ritardo massimo (secondi): 10                                                        |  |  |
| Consenti visualizzazione di finestre di dialogo<br>aggiuntive durante Single Sign-On |  |  |
| La rete utilizza LAN virtuali separate per<br>l'autenticazione computer e utente     |  |  |
|                                                                                      |  |  |
|                                                                                      |  |  |
|                                                                                      |  |  |
|                                                                                      |  |  |
|                                                                                      |  |  |
| OK Annulla                                                                           |  |  |

12. All'apertura della seguente finestra di accesso, inserisci le tue credenziali di Ateneo.

| Sicurezza di Windows                                                                                       |                                                                  |  |  |
|----------------------------------------------------------------------------------------------------|------------------------------------------------------------------|--|--|
| Salva credenziali                                                                                          |                                                                  |  |  |
| ll salvataggio delle credenziali co<br>computer alla rete quando l'uten<br>per il download di aggiornament | nsente la connessione del<br>te non è connesso, ad esempio<br>i. |  |  |
| Nome utente                                                                                                |                                                                  |  |  |
| Password                                                                                                   |                                                                  |  |  |
| ОК                                                                                                    | Annulla                                                          |  |  |

13. Nel caso appare una finestra di confermare la connessione alla rete Ethernet dell'organizzazione ovviamente dovete confermare.

Queste impostazioni non inficiano il collegamento alle normali reti cablate senza autenticazione, quindi una volta effettuate queste abilitazioni nella vostra macchina, potrete collegarvi sia a reti cablate con o senza autenticazione, lasciando l'esperienza d'uso assolutamente inalterata.

Nel caso ci sia stato un qualche problema durante il processo di autenticazione, si può procedere a scollegare il cavo di rete dal computer e renserirlo così da poter effettuare nuovamente l'autenticazione di rete.